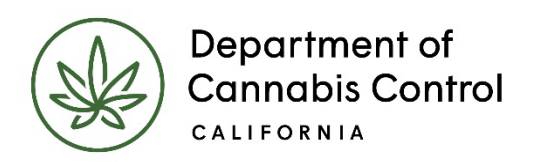

# Renew Your Cannabis Cultivation License

in the Cultivation Licensing System

Renew Your Cultivation License Print Your License Certificate

## **Renew Your License**

Your cannabis cultivation license is valid for one year. You can renew your license up to 60 days before your license expires. For example, if your license was granted on November 1<sup>st</sup>, you can begin the renewal process the following September 1<sup>st</sup>.

### **The Renewal Process:**

When your license expiration is within the 60-day window for renewal, the licensee will see in the **Action** column a link to **Renew License**.

**Note:** Be sure you renew before your expiration date, shown clearly in the **Expires On** column. On the day the license expires, if you haven't yet renewed, the licensee will receive an email stating that you can still renew after paying a **late fee**.

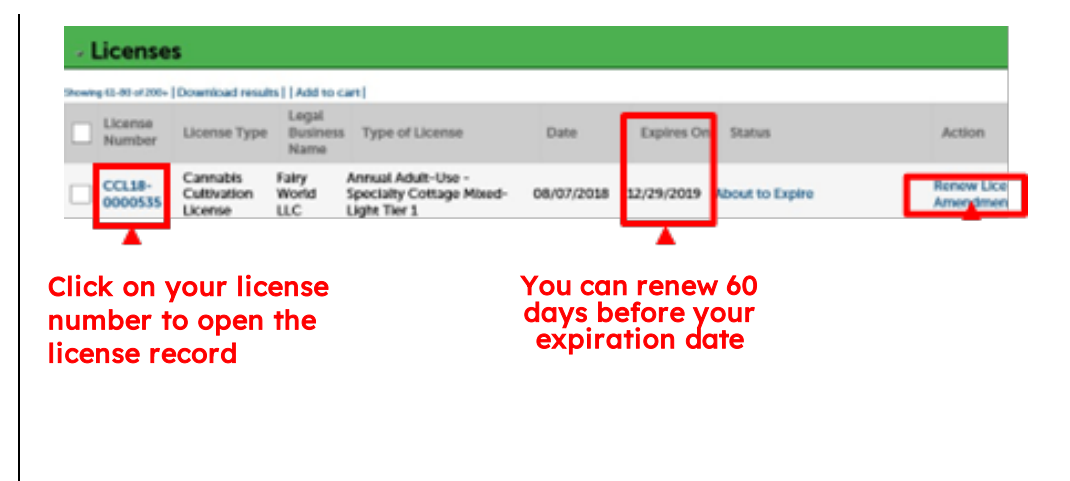

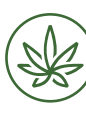

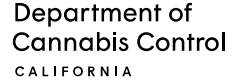

#### User Guide

If you open your license record by clicking on the record number, you'll notice another route to starting your renewal. There will be a Renew License link in the lower right corner.

After clicking the link to begin, the first screen shows some basic information about your license. You cannot make changes to the fields listed here, but if changes are needed, you can submit a DCC Notification and Request Form 27 and/or a Science Amendment through your public user account. For additional information please visit Changing or Updating Your License under the section Cultivation Licenses.

When renewing your license, however, you can change your current designation as either a Medicinal or Adult-Use cultivator. On the Renewal Information page, your **Current Designation** is displayed. Select the new designation if desired. Click the Yes radio button, and your New Designation will display.

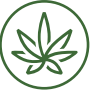

Department of Cannabis Control CALIFORNIA

#### User Guide: Renew Your Cannabis Cultivation License Revised 06.20.2023

Save and resume later

\* Change Adult-Use/Medicinal Designation:

| Cannabis<br>cord Status<br>piration Da                                              | Cultivation                                         | License     |  |
|-------------------------------------------------------------------------------------|-----------------------------------------------------|-------------|--|
| cord Status<br>piration Da                                                          | s: About to Ex                                      |             |  |
| Record Info                                                                         | te. 12/29/20.                                       | cpire<br>19 |  |
| Record mile -                                                                       | Payments *                                          |             |  |
| icense Det                                                                          | ails                                                |             |  |
| Fairy World LLC<br>More Details<br>Freate Amendme                                   | nt Renew Lice                                       | nse         |  |
|                                                                                     | ATION                                               |             |  |
| License Number:                                                                     | CCI 23-0000159                                      |             |  |
| License Type:                                                                       | Small Outdoor                                       |             |  |
| License Issued Type:                                                                | Provisional                                         | •           |  |
| xpiration Date:                                                                     | 06/29/2023                                          |             |  |
| Business Name:                                                                      | Diamond Inc.                                        |             |  |
| Premises Address:                                                                   |                                                     |             |  |
|                                                                                     |                                                     | •           |  |
| Premises City:                                                                      | Amador                                              |             |  |
| Premises City:<br>Premises Zip:                                                     | Amador                                              |             |  |
| Premises City:<br>Premises Zip:<br>APN:                                             | Amador<br>54565132156                               |             |  |
| Premises City:<br>Premises Zip:<br>APN:<br>Premises County:                         | Amador<br>54565132156<br>Amador County              |             |  |
| Premises City:<br>Premises Zip:<br>APN:<br>Premises County:<br>Current Designation: | Amador<br>54565132156<br>Amador County<br>Adult-Use | •           |  |

Yes O No

On the next page, verify the list of owners for the license. If the list of owners is not accurate, the licensee must first submit a DCC Notification and Request Form 27.

Once you have verified the owner information, check the box under Owners Verification to confirm accuracy and proceed.

**Cultivation License Renewal** 

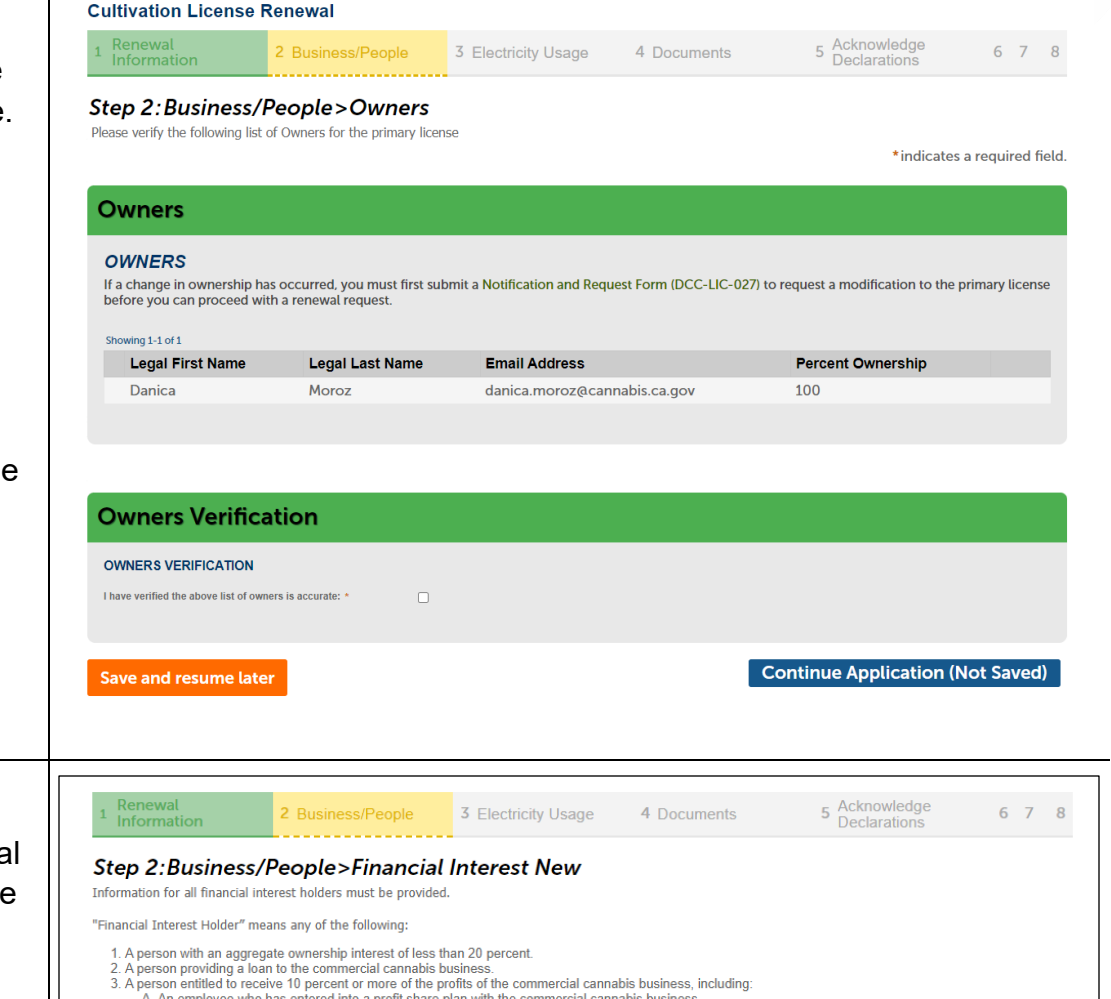

Next, add the list of Financial Interest Holders (FIH) for the license. Add a row for each FIH and make sure each applicable field is filled out. If there are no FIH entries to add, continue to the next page.

 A person with an aggregate ownership interest of less than 20 percent.
A person providing a loan to the commercial cannabis business.
A person entitled to receive 10 percent or more of the profits of the commercial cannabis business, including:

 A An employee who has entered into a profit share plan with the commercial cannabis business.
 B A landlord who has entered into a lease agreement with the commercial cannabis business for a share of the profits.
 C A consultant who is providing services to the commercial cannabis business for a share of the profits.

 D. A person acting as an agent, such as an accountant or attorney, for the commercial cannabis business for a share of the profits.
E. A broker who is engaging in activities for the commercial cannabis business for a share of the profits.
F. A salesperson who earns a commission. Financial interest holders do not include any of the following: A bank or financial institution whose interest constitutes a loan;
Persons whose only financial interest in the commercial cannabis business is through an interest in a diversified mutual fund, blind trust, or similar instrument;
Persons whose only financial interest is a security interest, lien, or encumbrance on property that will be used by the commercial cannabis business; and
Persons who hold a share of stock that is less than 10 percent of the total shares in a publicly traded or privately held company. \* indicates a required field. **Financial Interest Holders New** FINANCIAL INTEREST HOLDER NEW ing 0-0 of 0 Primary Primary Type of Legal Legal Interest First Last Holder Name Name Legal Business Contact Type of Government ID Government Primary Email Contact Contact Last Address Phone Number Contact FEIN Phone Email Holde Name Addres No records found. Add a Row 🛛 👻 Edit Selected Delete Selected

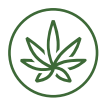

Department of Cannabis Control CALIFORNIA

User Guide: Renew Your Cannabis Cultivation License Revised 06.20.2023

Complete the required electricity usage information and average weighted greenhouse gas emission intensity (GGEI) for the cultivation activity. For assistance in compiling this information see the <u>Electricity Usage Reporting</u> for Licensees Guidance Document, the optional <u>Electricity Reporting Worksheet</u>, and the <u>Electricity Demand Spreadsheet</u>.

Provide electricity usage for each power source during the previous annual licensed period, also referred to as the reporting year. When adding a row, you will need to enter the reporting year, select the Usage Type and complete the required fields.

Select the reporting year and enter the average weighted GGEI.

Review the historical electricity usage data and average weighted GGEI data for the cultivation activity and proceed.

| ELE    | CTRICITY          | JSAGE         |                                            |                            |                                |                                |                                           |                                                                           |                        |
|--------|-------------------|---------------|--------------------------------------------|----------------------------|--------------------------------|--------------------------------|-------------------------------------------|---------------------------------------------------------------------------|------------------------|
| Sentre | 11101             |               |                                            |                            |                                |                                |                                           |                                                                           |                        |
|        | Reporting<br>Year | Usape<br>Type | Type of Off<br>Grid<br>Renewable<br>Source | Type of<br>Other<br>Source | Other<br>Source<br>description | Name of<br>Utility<br>Provider | Total<br>Electricity<br>Supplied<br>(KWh) | Total Electricity<br>Supplied by<br>Zero Net Energy<br>Renewable<br>(kWh) | GGEI (fbs<br>CO2e kim) |
|        | 2022              | Usity         |                                            |                            |                                | PGE                            |                                           | 1000                                                                      |                        |
| Add    | a Row   •         | 1615          | lected De                                  | and Solare                 | ed .                           |                                |                                           |                                                                           |                        |
|        |                   |               |                                            |                            |                                |                                |                                           |                                                                           |                        |
|        |                   |               |                                            |                            |                                |                                |                                           |                                                                           |                        |

Step 3:Electricity Usage>Electricity Usage

|         | Reporting year        | Average Weighted GGEI |           |
|---------|-----------------------|-----------------------|-----------|
|         | 2022                  | 0                     | Actions - |
| Add a R | ow - Edit Selected De | late Selected         |           |

| Previo                                     | ous Electri                                                    | city Us                                     | age                                        |                            |                          |                                |                                           |                                                                        |                      |
|--------------------------------------------|----------------------------------------------------------------|---------------------------------------------|--------------------------------------------|----------------------------|--------------------------|--------------------------------|-------------------------------------------|------------------------------------------------------------------------|----------------------|
| Showing 0-                                 | 0 to 0-                                                        |                                             |                                            |                            |                          |                                |                                           |                                                                        |                      |
|                                            | Reporting<br>Year                                              | Usage<br>Type                               | Type of Off<br>Grid<br>Renewable<br>Source | Type of<br>Other<br>Source | Other Source description | Name of<br>Utility<br>Provider | Total<br>Electricity<br>Supplied<br>(kWh) | Total Electricity<br>Supplied by Zero<br>Net Energy<br>Renewable (kWh) | GGEI (Ibs<br>CO2e/kW |
| No record                                  | ds found.                                                      |                                             |                                            |                            |                          |                                |                                           |                                                                        |                      |
|                                            |                                                                |                                             |                                            |                            |                          |                                |                                           |                                                                        |                      |
|                                            |                                                                |                                             |                                            |                            |                          |                                |                                           |                                                                        |                      |
|                                            |                                                                |                                             |                                            |                            |                          |                                |                                           |                                                                        |                      |
|                                            |                                                                |                                             |                                            |                            |                          |                                |                                           |                                                                        |                      |
| _                                          |                                                                |                                             |                                            |                            |                          |                                |                                           |                                                                        |                      |
| Histo                                      | rical Ave                                                      | erade                                       | Weighte                                    | I GGEI I                   | Data Table               | s                              |                                           |                                                                        |                      |
| Histo                                      | rical Ave                                                      | erage                                       | Weighted                                   | I GGEI I                   | Data Table               | s                              |                                           |                                                                        |                      |
| Histo                                      | rical Ave                                                      | erage                                       |                                            | d GGEI I                   | Data Table               | s                              |                                           |                                                                        |                      |
| Histo<br>Previo                            | rical Ave                                                      | e <b>rage</b><br>ge Weig                    | Weighted                                   | I GGEI I                   | Data Table               | s                              |                                           |                                                                        |                      |
| Histo<br>Previo<br>Showing 0-              | rical Ave<br>ous Averag                                        | e <b>rage</b><br>ge Weig                    | Weighted                                   | I GGEI I                   | Data Table               | s                              |                                           |                                                                        |                      |
| Histo<br>Previo<br>Showing 0-              | rical Ave<br>ous Averag                                        | e <b>rage</b><br>ge Weig<br><sub>year</sub> | Weighted                                   | d GGEI I                   | Data Table               | S<br>nted GGEI                 |                                           | -                                                                      |                      |
| Histo<br>Previa<br>Showing 0-              | rical Ave<br>ous Averag<br>o of 0<br>Reporting y<br>ds found.  | e <b>rage</b><br>ge Weig<br><sub>year</sub> | Weighted                                   | d GGEI I                   | Data Table               | ted GGEI                       |                                           |                                                                        |                      |
| Histo<br>Previa<br>Showing 0-              | rical Ave<br>ous Averag<br>-0 of 0<br>Reporting y<br>as found. | erage<br>ge Weig<br>year                    | Weighted                                   | d GGEI I                   | Data Table               | IS<br>Inted GGEI               |                                           |                                                                        |                      |
| Histo<br>Previa<br>Showing 0-<br>No record | rical Ave<br>ous Averag<br>of 0<br>Reporting y<br>as found.    | e <b>rage</b><br>ge Weig<br>year            | Weighted                                   | d GGEI I                   | Data Table               | ted GGEI                       |                                           |                                                                        |                      |
| Histo<br>Previo<br>Showing 0-<br>No record | rical Ave<br>ous Averag<br>o of 0<br>Reporting y<br>ds found.  | e <b>rage</b><br>ge Weig<br>year            | Weighted                                   | d GGEI I                   | Data Table               | ted GGEI                       |                                           | _                                                                      |                      |

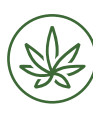

Department of Cannabis Control Under the documents page, you may upload a copy of the document utilized to prepare the final reporting data. For information on Electricity Usage Report Requirements, refer to the <u>DCC website</u>.

The file name must not contain spaces or special symbols.

| Cultivation License Ren                                                                                                    | ewal                                                                                                    |                                                                                         |                                                                                                    |                                                             |                                                                     |                                                                                                    |                                                     |          |
|----------------------------------------------------------------------------------------------------|----------------------------------------------------------------------------------------------------|-----------------------------------------------------------------------------------------|----------------------------------------------------------------------------------------------------|-------------------------------------------------------------|---------------------------------------------------------------------|----------------------------------------------------------------------------------------------------|-----------------------------------------------------|----------|
| 1 2 Business/People                                                                                                    | 3 Electricity Usage                                                                                                    | 4 Docur                                                                                 | nents                                                                                                    | 5 Acknowl<br>Declarati                                      | edge<br>ons                                                         | 6 Review                                                                                           | 7                                                   | 8        |
| Step 4:Documents>                                                                                                    | List of Documer                                                                                                    | nts                                                                                     |                                                                                                    |                                                             |                                                                     | *indicate                                                                                          | es a required                                       | l field. |
| Attachment                                                                                                    |                                                                                                    |                                                                                         |                                                                                                    |                                                             |                                                                     |                                                                                                    |                                                     |          |
| Electricity Usage: Upon license renewal, lice<br>name of utility provider, and greenhouse gas<br>unspecified sources; and average weighted<br>Maximum file size allowed: 100 MB.<br>Types of files that are not allowed: ade;adg | nsees must provide electricity usage r<br>emission intensity per kilowatt hour re<br>greenhouse gas emission intensity cor<br>y,bat,chm;cmd;com;cpl;exe;hta,htm, | equirements for e<br>ported by the utili<br>nsidering all electr<br>html;ins;isp;jar;js | ach power source during the<br>ty provider; total electricity si<br>icity use.<br>;jse;lib;lnk;mde;mht;mhtml | previous annual l<br>upplied by a zero i<br>;msc;msp;mst;ph | censed period: the t<br>et energy renewabl<br>p;pif;scr;sct;shb;sys | otal electricity supplied by a l<br>e source; total electricity supp<br>;vb;vbe;vbs;vxd;wsc;wsf;ws | ocal utility provide<br>plied from other<br>ih;zip. | r,       |
| Name                                                                                                    | Туре                                                                                                    | Size                                                                                    | Latest Update                                                                                                | Action                                                      |                                                                     |                                                                                                    |                                                     |          |
| No records found.                                                                                                    |                                                                                                    |                                                                                         |                                                                                                    |                                                             |                                                                     |                                                                                                    |                                                     |          |
| Add                                                                                                    |                                                                                                    |                                                                                         |                                                                                                    |                                                             |                                                                     |                                                                                                    |                                                     |          |
| Save and resume later                                                                                                    |                                                                                                    |                                                                                         |                                                                                                    |                                                             | Continu                                                             | ue Application                                                                                     | (Not Save                                           | ed)      |

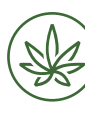

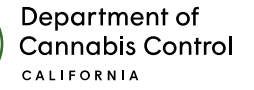

User Guide: Renew Your Cannabis Cultivation License Revised 06.20.2023

On the Acknowledge **Declarations** page, check off the box next to each statement confirming your acceptance, then click **Continue Application.** 

#### Step 5: Acknowledge Declarations > Acknowledge Declarations

\* indicates a required field.

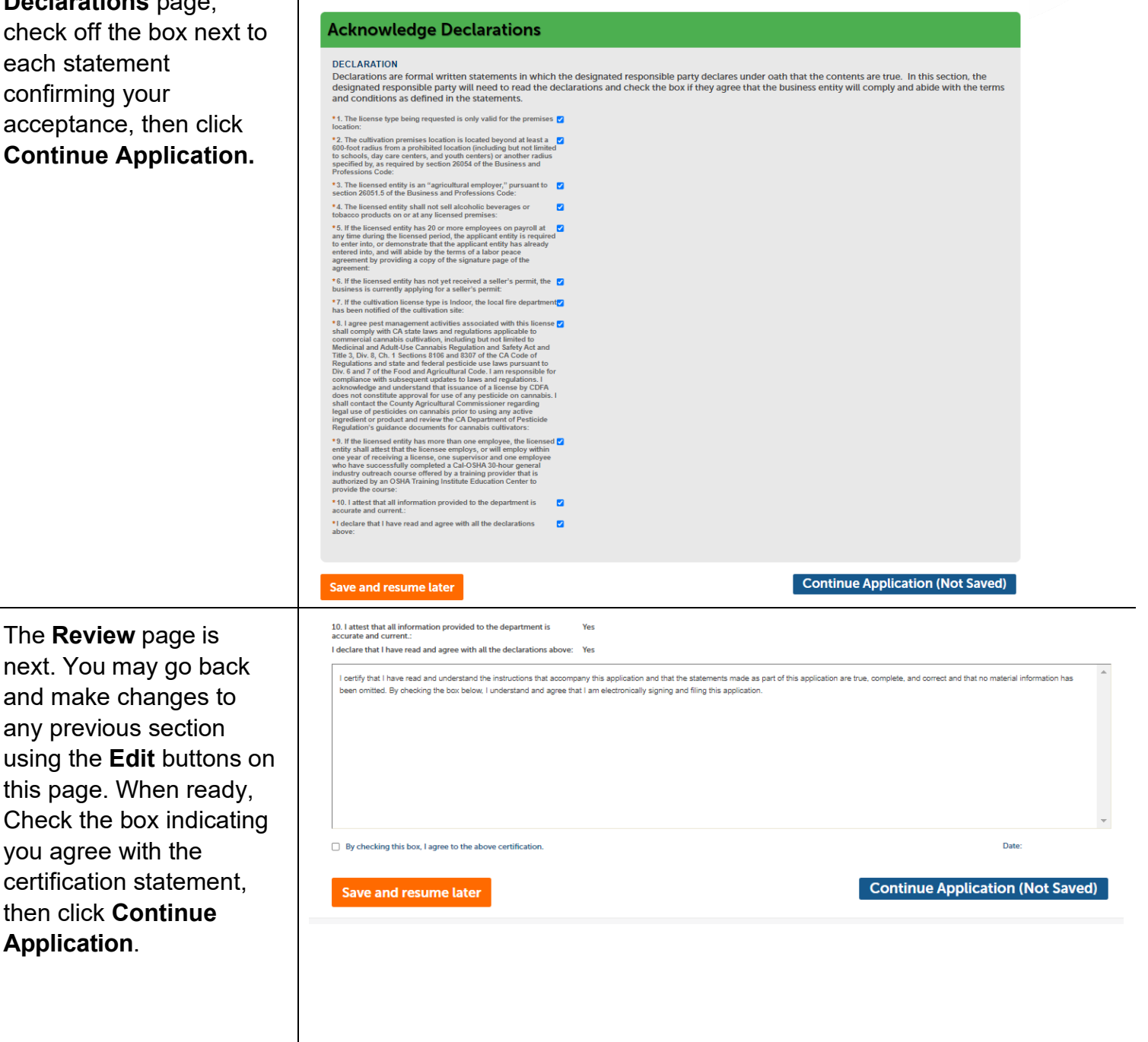

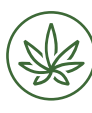

Department of Cannabis Control CALIFORNIA

User Guide: Renew Your Cannabis Cultivation License Revised 06.20.2023

On the **Pay Fees** page, select **Check Out** to pay with a card, or **Cash Payment** to pay in person at the nearest **Payment** office. These two options are the same ones you used to pay your license fees. For questions about making a payment please email at <u>payments@cannabis.ca.gov</u> or call 1-844-61-CA-DCC (1-844-612-2322).

| Cultivation License Ren                                                                              | newal                                                              |          |            |                   |
|----------------------------------------------------------------------------------------------------|--------------------------------------------------------------------|----------|------------|-------------------|
| 1 2 Attachments                                                                                      | 3 Acknowledge Declarations                                         | 4 Review | 5 Pay Fees | 6 Record Issuance |
| Step 5:Pay Fees                                                                                      |                                                                    |          |            |                   |
| Listed below are the fees based upon the in                                                          | nformation you've entered.                                         |          |            |                   |
| Select "Check Out" to pay fees via credit/de<br>- or -<br>Select "Cash Payment" to submit applicatio | ebit card or e-Check.<br>n and pay fees through an in-person appoi | ntment.  |            |                   |
| Fees                                                                                                 |                                                                    |          |            |                   |
| Fees                                                                                                 |                                                                    | Qty.     |            | Amount            |
| Specialty Cottage Outdoor                                                                            | - Renewal Fee                                                      | 1        |            | \$1,205.00        |
| TOTAL FEES: \$1,205.00<br>Note: This does not include additional fees                                | which may be assessed later.                                       |          |            |                   |
| Check Out Cash P                                                                                     | ayment                                                             |          |            |                   |

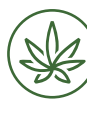

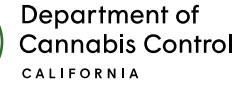

## **Print Your License Certificate**

After making your payment, if there are no outstanding issues, the license will show a new **Expires On** date reflecting that your license has been renewed for one more year.

To access your license you may go to My Licenses and click on the **License Number** blue link to open your license record and print your license certificate.

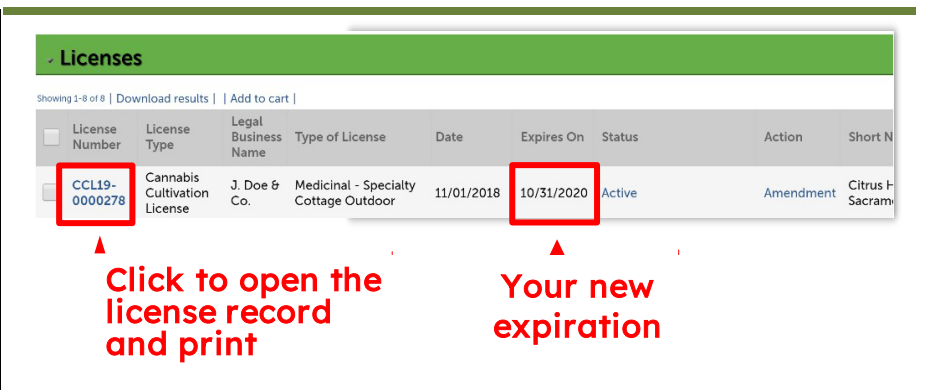

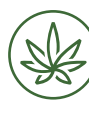

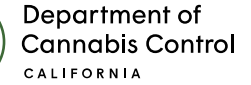

In your license record, click on the **Record Info** dropdown list and choose **Attachments** 

At the top of your attachments list, you should see your official license certificate.

You can open this PDF by clicking on its title.

Print your new license certificate and post it at your licensed premises.

| More Details                                                                                                    |                                              |                                                                                                    |                                                                                                    |                                       |             |
|----------------------------------------------------------------------------------------------------|----------------------------------------------|----------------------------------------------------------------------------------------------------|----------------------------------------------------------------------------------------------------|---------------------------------------|-------------|
| Create Amondment                                                                                                    |                                              |                                                                                                    |                                                                                                    |                                       |             |
| Create Amendment                                                                                                    |                                              |                                                                                                    |                                                                                                    |                                       |             |
|                                                                                                    |                                              |                                                                                                    |                                                                                                    |                                       |             |
|                                                                                                    |                                              |                                                                                                    |                                                                                                    |                                       |             |
|                                                                                                    |                                              |                                                                                                    |                                                                                                    |                                       |             |
|                                                                                                    |                                              |                                                                                                    |                                                                                                    |                                       |             |
| icense CCL19-0000278:                                                                                                    |                                              |                                                                                                    |                                                                                                    |                                       | Add to cart |
| Cannabis Cultivation License                                                                                                    |                                              |                                                                                                    |                                                                                                    |                                       |             |
| Record Status: Active<br>Expiration Date: 10/31/2020                                                                                                    |                                              |                                                                                                    |                                                                                                    |                                       |             |
| Record Info * Payments *                                                                                                    |                                              |                                                                                                    |                                                                                                    |                                       |             |
|                                                                                                    |                                              |                                                                                                    |                                                                                                    |                                       |             |
| Attachments                                                                                                    |                                              |                                                                                                    |                                                                                                    |                                       |             |
| load file information                                                                                                    |                                              |                                                                                                    |                                                                                                    |                                       |             |
| xximum file size allowed: 16 MB.<br>ses of files that are not allowed: html:html:mhtmltexe:zip.                                                                                                    |                                              |                                                                                                    |                                                                                                    |                                       |             |
| lame                                                                                                    | Type                                         | Size                                                                                                    | Document                                                                                                    | Latest                                | Action      |
|                                                                                                    | 1360                                         | 113.05                                                                                                    | Status                                                                                                    | Update                                | Action      |
| mcialLicenseCertificate_20191016_191006.pdf                                                                                                    | License                                      | KB                                                                                                    | Uploaded                                                                                                    | 10/16/2019                            | Actions -   |
| ultivator License Number Change-1571278206357.eml                                                                                                    | Correspondence                               | KB                                                                                                    | Uploaded                                                                                                    | 10/16/2019                            | Actions -   |
|                                                                                                    |                                              | ND                                                                                                    |                                                                                                    |                                       |             |
| Department of<br>Cannabis Control<br>Catifornia<br>Cannabis Cult                                                                                                    | Departm<br>licensing                         | ent of Canna<br>@cannabis.c                                                                                | abis Control<br>ca.gov, www.cann<br>SC                                                                                                    | abis.ca.gov                           |             |
| Department of<br>Cannabis Control<br>CALIFORMIA<br>Cannabis Cult<br>Adu                                                                                                    | Departm<br>Iconsing<br>tivation Li<br>It-Use | ent of Canna<br>@cannabis.c                                                                                | abis Control<br>ca.gov, www.cann<br>SC                                                                                                    | abis.ca.gov                           |             |
| Department of<br>Cannabis Control<br>cauroeux<br>Cannabis Cult<br>Aduu<br>Business Name:<br>Diamond Inc.                                                                                                    | Departm<br>Iconseq<br>tivation Li<br>It-Use  | ent of Canna<br>@cannabis o<br>CEN                                                                         | abis Control<br>ca.gov, www.cann<br>SC<br>in Premises:<br>ador, CA                                                                                                    | ibls.ca.gov                           |             |
| Department of<br>Cannabis Control<br>CALIFORMIA<br>Cannabis Cult<br>Cannabis Cult<br>Adu<br>Business Name:<br>Diamond Inc.<br>Diamond Inc.                                                                                                    | Constant<br>Inivation Li<br>It-Use           | ent of Canna<br>@cannabis.c<br>CEN<br>Mai<br>Am                                                            | abis Control<br>23 gov, www.cann<br>SC<br>In Premises:<br>ador, CA                                                                                                    | ibis ca.gov                           |             |
| Department of<br>Cannabis Control<br>Carrows A<br>Cannabis Culto<br>Cannabis Culto<br>A<br>Cannabis Culto<br>A<br>Culto<br>Busines As DEA:<br>Damod Inc<br>Diamod Inc<br>Diamod Inc                                                                                                    | tivation Li                                  | ent of Canna<br>@cannabis.c<br>CEN<br>Mai<br>Am<br>Mai                                                     | abis Control<br>2a gov, www.cann<br>SC<br>In Premises:<br>ador, CA<br>In APN: 5456511<br>Int: 06/20/2023                                                               | ibis ca gov<br>32156                  |             |
| Experiment of<br>Cannabis Contro<br>Carrows<br>Cannabis Contro<br>Carrows<br>Cannabis Contro<br>Carrows<br>Cannabis Contro<br>Carrows<br>Cannabis Contro<br>Carrows<br>Carrows | Eivation Li                                  | ent of Canna<br>@cannabis c<br>CEN<br>Mai<br>Am<br>Mai<br>Val                                              | abis Control<br>a. gov, www.cann<br>SC<br>in Premises:<br>ador, CA<br>in APN: 545651<br>id: 06/20/2023<br>jrres: 06/20/2023                                            | ibis ca gov<br>32156<br>4             |             |
| <text><text><text><text><text><text><text><text><text></text></text></text></text></text></text></text></text></text>                                                                                                    | Construction Lines                           | ent of Canna<br>Ccannabis c<br>CCEN<br>Mai<br>Am<br>Mai<br>Val<br>Exp<br>• unal the exp<br>• any other per | abis Control<br>as gov, www.cann<br>SC<br>In Premises:<br>ador, CA<br>In APN: 545651<br>id: 06/20/2023<br>jires: 06/20/2023<br>jires: 06/20/2023                       | nbis.ca.gov<br>32156<br>4<br>18<br>18 |             |
| <text><text><text><text><text><text><text><text><text><text></text></text></text></text></text></text></text></text></text></text>                                                                                                    | Contraction Line<br>It-Uses                  | Mai<br>Am<br>Mai<br>Am<br>Val<br>e unel the exp<br>any other per<br>sepension or res                       | abis Control<br>a gov, www.cann<br>SC<br>In Premises:<br>ador, CA<br>In APN: 545651<br>kd: 06/20/2023<br>jinste ddar of this loc<br>some of premise body               | abis ca gov<br>32156<br>4<br>19       |             |
| <image/> <section-header><section-header><section-header><section-header><section-header><text><text><text><text></text></text></text></text></section-header></section-header></section-header></section-header></section-header>                                                                                                    | tivation Li<br>It-Use                        | Mai<br>CCEN<br>Mai<br>Am<br>Mai<br>Exp<br>o undificación<br>spension or res                                | abis Control<br>an gov, www.cann<br>SC<br>In Premises:<br>ador, CA<br>In APN: 545651<br>id: 06/02/020<br>insten dar of the loc<br>model of the loc<br>model of the loc | abis ca gov<br>32156<br>4<br>19       |             |

License CCL19-0000278:

Record Status: Active Expiration Date: 10/31/2020

Record Info •

License Details

Processing Status

Related Records

**Cannabis Cultivation License** 

Payments •

etails

ottage Outdoor

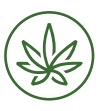

Department of Cannabis Control User Guide: Renew Your Cannabis Cultivation License Revised 06.20.2023